## **Deactivate two factor authentication**

To deactivate the two factor authentication

1.Go to<u>www.dotarai.com</u> and login to your account. Select the **"Profile**" tab to bring up a list of your profile.

2. Click on the "Two-factor authentication" button.

3.Re-login with your password and click "Login" button.

Page 1 / 4 © 2025 Support DotArai <support@dotarai.co.th> | 07-07-2025 05:36 URL: https://faq.dotarai.co.th/index.php?action=faq&cat=1&id=66&artlang=en

5.Click "**Yes**" button.

6. Click the "**OK**" button and re-login to apply the change.

Can't log in with two-factor authentication

1.Go to <u>www.dotarai.com</u> and login to your account. using your account information then click on the "**Can't log in**" button.

Page 2 / 4 © 2025 Support DotArai <support@dotarai.co.th> | 07-07-2025 05:36 URL: https://faq.dotarai.co.th/index.php?action=faq&cat=1&id=66&artlang=en

| Login verification |        |          |
|--------------------|--------|----------|
| ×                  | XXXXXX | ✓ Verify |
| <u>ூ Can't</u>     | login! |          |

2.Enter your username and mobile number (the number that has been used to activate the two-factor authentication), then click "**Send**" button.

3. The system will send a revoke code to your mobile number.

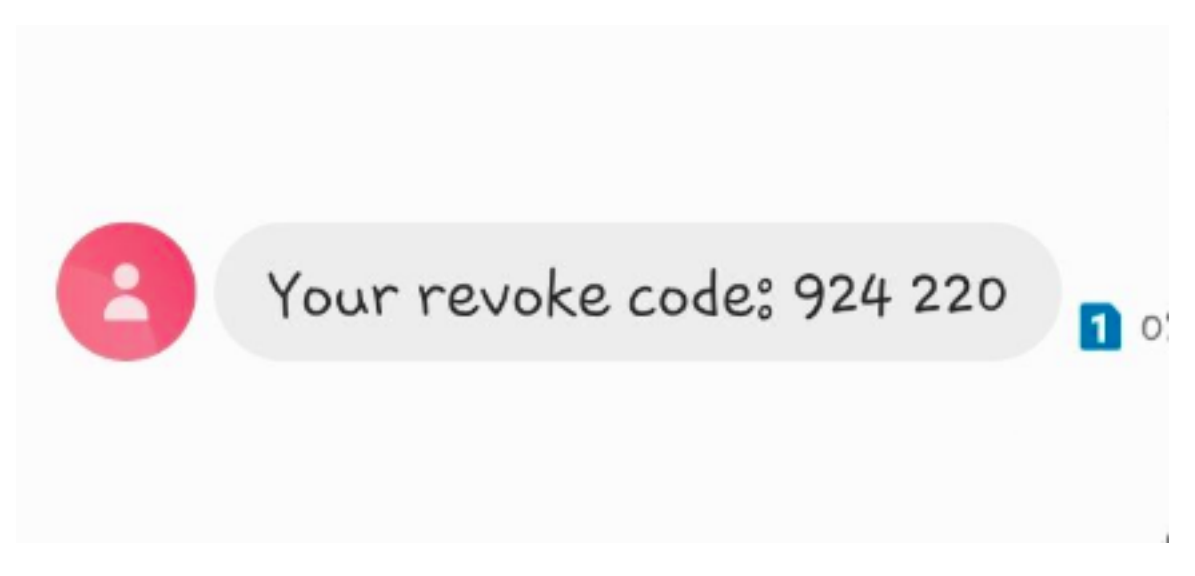

4.Enter revoke code and click the "**Confirm**" button.

| Revoke code |         |  |
|-------------|---------|--|
|             | 924220  |  |
| X Cancel    | Confirm |  |

5.Click " $\ensuremath{\textbf{OK}}\xspace$ " button and re-login to apply the change.

Unique solution ID: #1115 Author: n/a Last update: 2020-09-23 12:55